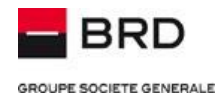

# MANUAL DE UTILIZARE SmartOP

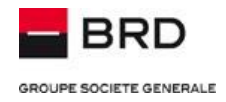

## **CUPRINS**

|    | 1. INTRODUCERE                                         |
|----|--------------------------------------------------------|
| 2. | INSTALAREA, ACTUALIZAREA SI DEZINSTALAREA APLICATIEI 4 |
|    | 2.1 PASII DE INSTALARE                                 |
|    | 2.2 ACTUALIZARE VERSIUNE (UPDATE)                      |
|    | 2.3 DEZINSTALARE                                       |
|    | 3. UTILIZARE SMARTOP 11                                |
|    | 3.1 CREARE DOCUMENTE 11                                |
|    | 3.1.1 Ordin de Plata 12                                |
|    | 3.1.2 Ordin de Plata Trezorerie 16                     |
|    | 3.1.3 Dispozitie de Plata Externa 17                   |
|    | 3.2 CAUTARE                                            |
|    | 3.2.1 Rapoarte Documente                               |
|    | 3.3 ADMINISTRARE                                       |
|    | 3.3.1 Setare parola acces 22                           |
|    | 3.3.2 Renuntare la parola24                            |
|    | 3.3.3 Beneficiar/Platitor                              |
|    | 3.3.4 Import / Export                                  |
|    | 3.4. MANUAL DE UTILIZARE                               |
|    | 3.5. IESIRE                                            |

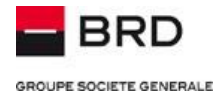

## 1.INTRODUCERE

Aplicatia "**SmartOP**" are ca principala functionalitate crearea si tiparirea de formulare pentru documentele de plata, ca alternativa la completarea manuala, la ghiseu, a formularelor standard existente.

Aceasta aplicatie da posibilitatea clientilor BRD sa introduca informatiile necesare in campuri predefinite si sa le tipareasca in formatul formularelor BRD. Datele introduse de clienti se vor regasi si intr-un cod de bare in format 2D care se va tipari pe fiecare exemplar odata cu informatiile necesare platii.

Aplicatia ""SmartOP" " permite clientilor bancii:

- Sa completeze si sa tipareasca documente de plata de acasa/de la sediu
- Sa isi intretina o lista cu Platitorii sau Beneficiarii folositi frecvent
- Sa extraga o lista a documentelor completate in trecut

Documentele ce vor fi emise din aplicatia cu cod de bare sunt:

- Ordin de Plata
- Ordin de Plata Trezorerie
- Dispozitie de Plata Externa

#### TERMINOLOGIE:

| Termen                 | Definitie                                                                                                    |
|------------------------|----------------------------------------------------------------------------------------------------|
| OP                     | Ordin de Plata                                                                                                    |
| DPE                    | Dispozitie de Plata Externa                                                                                                    |
| ОРТ                    | Ordin de Plata Trezorerie                                                                                                    |
| Platitor/Ordonator     | Persoana care dispune plata                                                                                                    |
| Beneficiar             | Destinatarul platii                                                                                                    |
| Platitor existent      | Persoana care dispune plata pentru care informatiile necesare efectuarii platii au fost salvate in " <b>SmartOP</b> "                                                                                                    |
| Beneficiar<br>existent | Destinatar al platii pentru care informatiile necesare efectuarii platii au fost salvate in " <b>SmartOP</b> "                                                                                                    |
| Personalizare cont     | Facilitate ce permite utilizatorului sa isi denumeasca contul pentru a-l recunoaste mai usor, in vederea ordonarii platilor                                                                                                    |
| Cont IBAN              | Reprezinta combinatia de litere si cifre care asigura unicitatea unui<br>numar de cont deschis la un furnizor de servicii de plata la nivel<br>international. IBAN-ul este furnizat Clientului de catre Banca la data<br>deschiderii Contului si este de asemenea mentionat pe fiecare extras<br>de cont. |

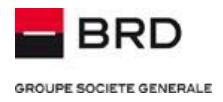

## 2.INSTALAREA, ACTUALIZAREA SI DEZINSTALAREA APLICATIEI

Pentru a putea fi instalata, aplicatia "SmartOP" necesita:

- Un PC cu sistem de operare Windows XP (sau mai nou)
- NET Framework 2.0 (poate fi descarcat prin accesarea link-ului sugerat; pentru aceasta este necesar accesul la Internet)
- Un monitor cu rezolutie mai mare sau egala cu 800x600
- · O imprimanta A4 pentru tiparirea documentelor

#### 2.1 PASII DE INSTALARE:

- Se descarca fisierul cu extensia ".msi" de pe site-ul BRD
- Se apasa dublu click pe fisierul "SmartOP".msi." si, automat, se deschide fereastra de mai jos:

| Open File - Security Warning                                                                                                    |            |                           | × |
|----------------------------------------------------------------------------------------------------|------------|---------------------------|---|
| The publisher could not be verified. Are you sure you want to run this software?                                                                                                    |            |                           |   |
| - <b>A</b>                                                                                                    | Name:      | SmartOP.msi               |   |
|                                                                                                    | Publisher: | Unknown Publisher         |   |
|                                                                                                    | Type:      | Windows Installer Package |   |
|                                                                                                    | From:      | D:\Smart OP\V7            |   |
|                                                                                                    |            | <u>B</u> un               | ] |
| Always ask before opening this file                                                                                                    |            |                           |   |
| This file does not have a valid digital signature that verifies its publisher. You should only run software from publishers you trust.<br><u>How can I decide what software to run?</u> |            |                           |   |

Fig. 1 Ecran 1 Instalare

 Se selecteaza "Run" pentru a incepe instalarea si, automat, se va deschide o noua fereastra tip wizard, unde se selecteaza "Next".

| Smart   | OP                                                                                                    |                                                    |
|---------|----------------------------------------------------------------------------------------------------|----------------------------------------------------|
| Velc    | ome to the SmartOP Setup Wizard                                                                                                    |                                                    |
| he inst | aller will guide you through the steps required to install SmartDP or                                                                        | n your computer.                                   |
| WARNII  | NG: This computer program is protected by copyright law and inte<br>rized duplication or distribution of this program, or any portion of it, | mational treaties.<br>. may result in severe civil |

Fig. 2 Ecran 2 Instalare

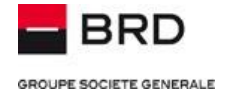

 In ecranul ce se afiseaza, utilizatorului ii este solicitat sa selecteze locatia unde va fi instalata aplicatia. Pentru a schimba calea standard, predefinita, se selecteaza "Browse", apoi folderul dorit si se apasa "Next". Pentru a folosi locatia standard se apasa "Next".

| 🙀 SmartOP                                                                                      |                         |
|------------------------------------------------------------------------------------------------|-------------------------|
| Select Installation Folder                                                                     |                         |
| The installer will install SmartOP to the following folder.                                    |                         |
| To install in this folder, click "Next". To install to a different folder, enter it be         | elow or click "Browse". |
| <u>F</u> older:                                                                                |                         |
| C:\Program Files\Smart OP - BRD\                                                               | Browse                  |
|                                                                                                | <u>D</u> isk Cost       |
| Install SmartOP for yourself, or for anyone who uses this computer:<br>© Everyone<br>© Just me |                         |
| <b>Cancel</b>                                                                                  | <u>N</u> ext >          |

Fig. 3 Ecran 3 Instalare

• Urmatorul ecran da utilizatorului posibilitatea de a stabili modul de partajare a documentelor, prin bifarea/debifarea casutei.

Fiecare utilizator al statiei isi intretine lista proprie de documente

Deoarece aplicatia "**SmartOP**" pastreaza o serie de informatii introduse de utilizator: Beneficiari, Platitori, Documente, Parola de acces la aplicatie, se poate stabili daca utilizatorii Windows care folosesc calculatorul lucreaza cu acelasi set de date, sau nu. Exista doua optiuni: gestiune individuala utilizator / gestiune comuna statie de lucru:

#### Gestiune individuala utilizator

Atunci cand optiunea este bifata, fiecare cont Windows care acceseaza statia, isi gestioneaza propria lista de documente, Platitori, Beneficiari si isi poate seta o parola proprie.

Fiecare utilizator al statiei isi intretine lista proprie de documente

#### Gestiune comuna statie

Atunci cand optiunea este debifata, toate conturile Windows care acceseaza statia au acces la o singura lista de documente, Platitori, Beneficiari si folosesc aceeasi parola de acces.

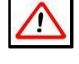

Modificarea acestei optiuni se poate face numai prin reinstalarea aplicatiei.

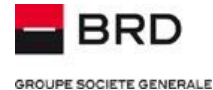

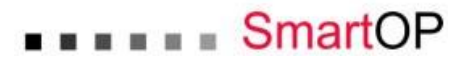

| SmartOP                           | the same second success             |               |
|-----------------------------------|-------------------------------------|---------------|
| Configurare aplica                | tie                                 | -             |
| Stabiliti modul de partajare a do | ocumentelor.                        |               |
| Fiecare utilizator al statiei     | isi intretine lista proprie de docu | mente         |
|                                   |                                     |               |
|                                   |                                     |               |
|                                   | Cancel                              | < Back Next > |

Fig. 4 Stabilire mod de partajare a documentelor

Dupa selectare se apasa "Next".

• Va fi afisat un nou ecran in care utilizatorul este informat ca instalarea poate incepe. Pentru a continua se apasa "**Next**".

| 🙀 SmartOP                                   |                  |                | _ 🗆 🗙          |
|---------------------------------------------|------------------|----------------|----------------|
| Confirm Installation                        |                  |                |                |
| The installer is ready to install SmartOP o | n your computer. |                |                |
| Click "Next" to start the installation.     |                  |                |                |
|                                             |                  |                |                |
|                                             |                  |                |                |
|                                             |                  |                |                |
|                                             |                  |                |                |
|                                             |                  |                |                |
|                                             |                  |                |                |
|                                             |                  |                |                |
|                                             | Cancel           | < <u>B</u> ack | <u>N</u> ext > |

Fig. 5 Ecran incepere instalare

 Instalarea aplicatiei va incepe, progresul acesteia putand fi vizualizat in bara de progres.

| 岃 SmartOP                   |            |                      |
|-----------------------------|------------|----------------------|
| Installing SmartOP          |            |                      |
| SmartOP is being installed. |            |                      |
| Please wait                 |            |                      |
|                             |            | ]                    |
|                             |            |                      |
|                             |            |                      |
|                             |            |                      |
|                             | Cancel < B | ack [ <u>N</u> ext>] |

#### Fig. 6 Progres instalare

Dupa ce aplicatia s-a instalat in totalitate, se primeste mesajul de confirmare si se apasa "Close".

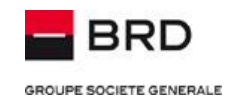

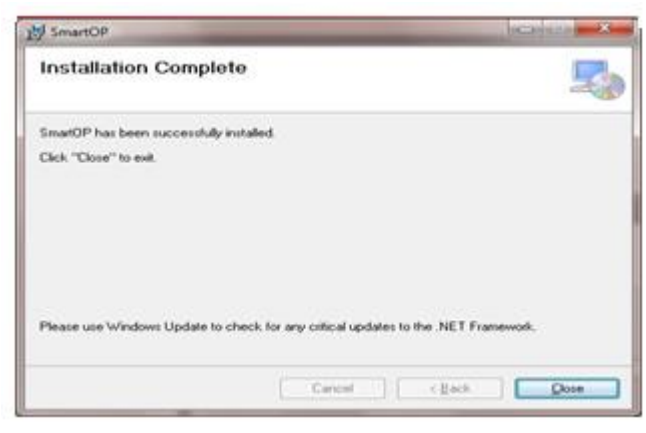

Fig. 7 Final Instalare

- Dupa instalare, aplicatia poate fi pornita in doua modalitati:
  - Prin accesarea scurtaturii "SmartOP" plasata pe desktop;
  - Prin rularea directa a programului "SmartOP" .exe din directorul de instalare.

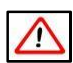

**Important:** In cazul in care pe calculator nu este instalat .NET Framework, necesar pentru rularea aplicatiei **"SmartOP"**, la rularea kit-ului de instalare "SmartOP" .msi se va afisa un mesaj de informare:

| 🖶 SmartOP                                                                                                    | ×                                                                    |
|----------------------------------------------------------------------------------------------------|----------------------------------------------------------------------|
| This setup requires the .NET Framework version 2.0.<br>and run this setup again. The .NET Framework can<br>you like to do this now? | Please install the .NET Framework<br>be obtained from the web. Would |
| Yes                                                                                                    | No                                                                   |

Fig. 8 Mesaj lipsa .NET Framework 2

Daca se selecteaza "No", mesajul se va inchide si nu se va realiza instalarea.

Daca se selecteaza "**Yes**" se va deschide browser-ul de Internet pe site-ul Microsoft de unde se poate descarca si instala .NET Framework 2.0, urmand pasii de mai jos:

|                             | State of the second second sec | the second of the second second s |               |
|-----------------------------|----------------------------------------------------------------------------------------------------|----------------------------------------------------------------------------------------------------|---------------|
| <ul> <li>← ← ● ■</li> </ul> | www.microsoft.com/download/wr/dotalle                                                                                                    | asp/MrSED /2 + C × Counced .NET Framewor ×                                                                                                    |               |
| × Google                    | - M                                                                                                    | Starch + 👍 + 🗧 Share + 🚳 + 🗐 Sidewiki + 🏠 Bookmarks + 🍄 Oheck + 👪 Translate + 🦖 AutoFill + 🌛                                                                                                    | 🔩 • 🍚 Sign Ia |
|                             | Microso                                                                                                    | oft .NET Framework 2.0 Service Pack 2                                                                                                    |               |
|                             | Quick links                                                                                                    | Service Pack 2 for .NET Framework 2.0                                                                                                    |               |
|                             | System requirements     Fratractions                                                                                                    | Quick details                                                                                                    |               |
|                             |                                                                                                    | Version: SF2 Date Published: 1/35/2000<br>Diange Language: English .                                                                                                    |               |
|                             |                                                                                                    | Files in this download<br>The links in this section composed to files available for this devinload. Download the files appropriate for you                                                                                                    |               |
|                             | Microsoft Store                                                                                                    | File Name Size                                                                                                    |               |
|                             | Contract of the statement                                                                                                    | NetFi29592_jid4.exe 322.M8 DOWNLOAD                                                                                                    |               |
|                             | 📷 🖬 🕇 🖩 👞                                                                                                    | Nefv2992_d4.exe 463.M8 DOWNLOAD                                                                                                    |               |
|                             | Shop now 🧿                                                                                                    | Nerf-2592,46 av 218 MB DOWNLOAD                                                                                                    |               |
|                             |                                                                                                    | Overview                                                                                                    |               |
|                             |                                                                                                    | The NET Framework 20 Service Pack 2 provides cumulative roll-up updates for customer reported issues found after the release of the AET Framework 2.8 is address, this address provides performance improvements, and prevenues 1.5 Service Res 1.                                                                                                    |               |
|                             |                                                                                                    | Plazast incluse the supported operating systems for this dealsymmet package in the System Requirements section. The<br>corresponding updates for Windows Vista and Microsoft Windows 2008 are deployed via the halt ART Fourneevek 3.5 service pack<br>1.                                                                                                    |               |
|                             |                                                                                                    | <ul> <li>Top of page</li> </ul>                                                                                                    |               |
|                             |                                                                                                    | System requirements                                                                                                    |               |
|                             |                                                                                                    | Supported Operating Systems: Windows Server 2001, Wendows XP                                                                                                    |               |
|                             |                                                                                                    | Windows Installer: Windows Installer 3.1 or inter (Encommended)                                                                                                    |               |
|                             |                                                                                                    | Internet Explorer: If you are running Internet Explorer, then Internet Explorer 6.0 or later is required                                                                                                    |               |

Fig. 9 Link de descarcare Microsoft .NET Framework 2.0

- Se face click pe unul din butoanele "Download", in functie de arhitectura procesorului:
  - NetFx20SP2\_x86.exe pentru procesoare pe 32 de biti
  - NetFx20SP2\_x64.exe pentru procesoare pe 64 de biti

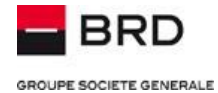

- NetFx20SP2\_ia64.exe pentru Itanium
- Se apasa "Run" si se instaleaza aplicatia .Net Framework 2.0.

| File Down | File Download - Security Warning                                                                                                    |  |  |  |
|-----------|----------------------------------------------------------------------------------------------------|--|--|--|
| Do you    | want to run or save this file?                                                                                                    |  |  |  |
|           | Name: NetFx20SP2_x86.exe<br>Type: Application, 23.8MB<br>From: download.microsoft.com<br><u>R</u> un <u>S</u> ave <u>Cancel</u>                                                                 |  |  |  |
| ۲         | While files from the Internet can be useful, this file type can<br>potentially harm your computer. If you do not trust the source, do not<br>run or save this software. <u>What's the risk?</u> |  |  |  |

Fig. 10 Pasul 1 de instalare Microsoft .NET Framework 2.0

| Verifying NetFx205P2_x86.exe from download.micros 💶 🖂 🔀 |                                                                   |  |  |
|---------------------------------------------------------|-------------------------------------------------------------------|--|--|
| <b>e</b>                                                |                                                                   |  |  |
| NetFx20SP2_x86.exe from download.microsoft.com          |                                                                   |  |  |
| Estimated time left<br>Download to:<br>Transfer rate:   | 1 sec (21.0MB of 23.8MB copied)<br>Temporary Folder<br>4.16MB/Sec |  |  |
|                                                         | <u>Open</u> Open <u>F</u> older Cancel                            |  |  |

Fig. 11 Pasul 2 de instalare Microsoft .NET Framework 2.0

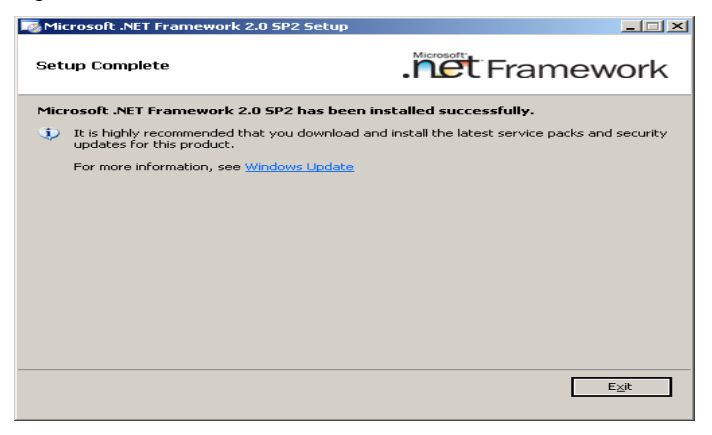

Fig. 12 Pasul 3 de instalare Microsoft .NET Framework 2.0

• Dupa instalarea .NET Framework 2.0 se va restarta calculatorul, prin apasarea butonului "Restart Now".

| Microsoft .NET Framework 2.0 SP   | 2 Setup                      |
|-----------------------------------|------------------------------|
| You must restart your computer to | o complete the installation. |
|                                   |                              |
| ( <u>R</u> estart Now)            | Restart Later                |

Fig. 13 Repornire calculator

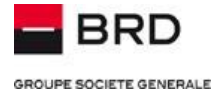

Pasul urmator este instalarea aplicatiei "SmartOP" conform fluxului prezentat mai sus!

#### 2.2.ACTUALIZARE VERSIUNE (UPDATE)

La accesarea aplicatiei este afisat un mesaj de recomandare asupra utilizarii celei mai recente versiuni ale aplicatiei.

| <b>••</b>                                                                                                    | SmartOP – 🗆 🗙                                                                      |  |  |  |  |  |
|----------------------------------------------------------------------------------------------------|------------------------------------------------------------------------------------|--|--|--|--|--|
| GROUPE SOCIETE GENERALE                                                                                                    | SmartOP                                                                            |  |  |  |  |  |
| Creare Documente                                                                                                    | Ordin de Plata<br>Ordin de Plata Trezorerie<br>Dispozitie de Plata Externa         |  |  |  |  |  |
| Cautare                                                                                                    | Rapoarte Documente                                                                 |  |  |  |  |  |
| Administrare                                                                                                    | Setare Parola<br>Beneficiar/Platitor<br>Import / Export                            |  |  |  |  |  |
| Tel/verde<br>0600-603 603<br>+4 021 302 6161<br>"BANCA ("22622)<br>www.brd.ro                                                                                                    | Manual utilizare <b>lesire</b><br><u>Versiunea 1/2015</u> ()                       |  |  |  |  |  |
| Versiunea 1/2015 (i)<br>BRD va recomanda sa uti<br>Apasati linkul alaturat pe                                                                                                    | ilizati cea mai recenta versiune a aplicatiei SmartOP.<br>Intru mai multe detalii. |  |  |  |  |  |
| Recomandare  BRD va recomanda sa utilizati cea mai recenta versiune a aplicatiei SmartOP. Pentru a verifica daca utilizati ultima versiune, va rugam sa accesati website-ul BRD. Doriti sa accesati website-ul acum? |                                                                                    |  |  |  |  |  |
|                                                                                                    | Yes No                                                                             |  |  |  |  |  |

In cazul in care se doreste actualizarea versiunii, aplicatia noua poate fi instalata direct (se va descarca de pe site-ul BRD), aceasta fiind suprascrisa peste cea veche, pastrandu-se, insa, datele salvate anterior.

#### 2.2 DEZINSTALARE

Aplicatia **"SmartOP"** se dezinstaleaza folosind utilitarul Windows **"Add/Remove Programs**", localizat in Control Panel.

- Din lista de programe instalate se alege "SmartOP".
- Se foloseste optiunea Uninstall sau Remove.
- In functie de sistemul de operare folosit se poate cere un mesaj de confirmare:

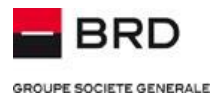

| Programs and Features                         |        |
|-----------------------------------------------|--------|
| Are you sure you want to uninstall SmartOP?   |        |
| In the future, do not show me this dialog box | Yes No |

Fig. 14 Dezinstalare aplicatie

• Se selecteaza "Yes",iar Aplicatia va fi dezinstalata.

## 3.UTILIZARE SmartOP

Aplicatia **"SmartOP"** permite utilizatorilor sa completeze si sa tipareasca singuri documentele de plata inainte de a le aduce la ghiseul BRD. Functionalitatile aplicatiei se acceseaza direct din meniul principal al aplicatiei:

- Creare document nou (OP, OPT, DPE)
- Cautare documente si generare rapoarte
- Setare parola de acces
- · Administrare Beneficiari/Platitori sau accesul in aplicatie
- · Consultare manual de utilizare
- Inchidere aplicatie
- Informare

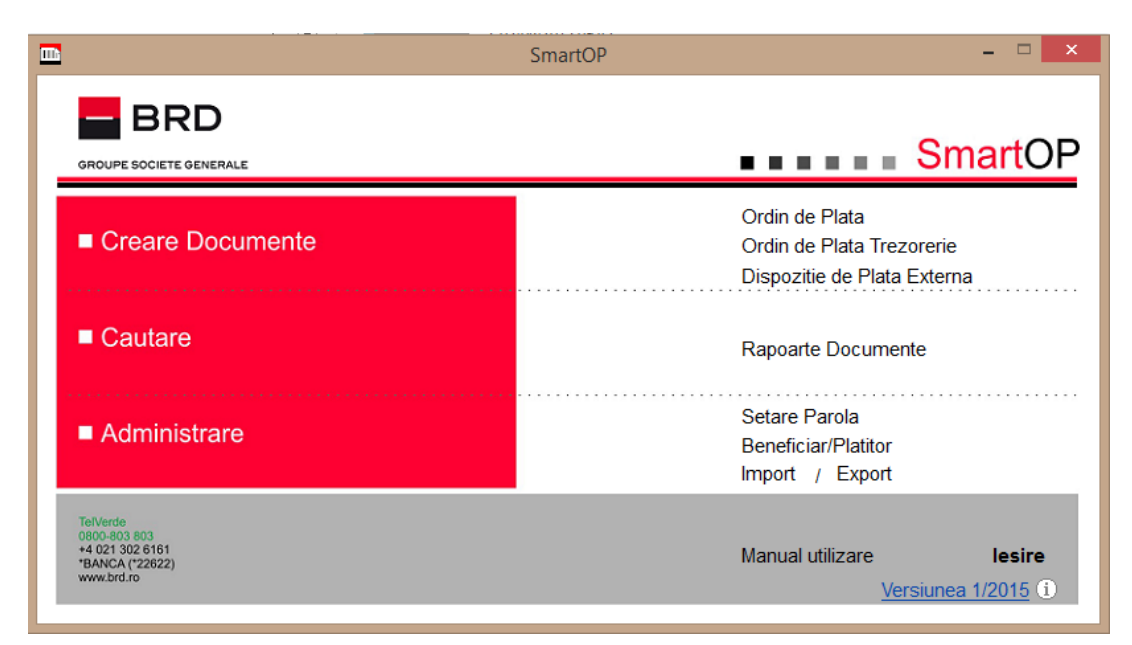

Fig. 15 "SmartOP" – Meniu principal

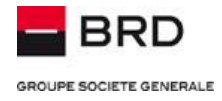

#### **3.1 CREARE DOCUMENTE**

Pentru accesarea acestei functionalitati se apasa, din meniul principal, unul din butoanele:

- Ordin de Plata pentru transferuri in Lei indiferent de banca la care este deschis contul Beneficiarului sau in valuta (catre Beneficiari cu conturi BRD);
- Ordin de Plata Trezorerie pentru transferuri in Lei catre conturi de Trezorerie, in vederea platii de obligatii bugetare;
- **Dispozitie de Plata Externa** pentru plati internationale si interbancare (Beneficiarul are cont deschis la o alta banca din Romania).

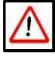

In cazul in care suma transferata (intr-o valuta diferita de RON) este mai mare decat echivalentul a 50.000 Euro, se va utiliza DPE si pentru plati catre Beneficiari cu cont la BRD.

Aplicatia va deschide un ecran nou, pentru completarea documentului in functie de tipul documentului ales. Pentru toate documentele, navigarea intre campuri se face cu tasta **TAB**.

Dupa finalizarea introducerii datelor aferente documentului recomandam ca tiparirea sa se efectueze cu ajutorul butonului « Tiparire » pentru a se asigura un format optim pentru prelucrare automata.

#### <u>3.1.1 Ordin de Plata</u>

La accesarea butonului "**Ordin de Plata**" din meniul principal, se va deschide o noua fereastra ce contine campurile ce trebuie completate.

| Creare Documente - O    | din de Plata      |         |          |      |                 |          |    | _ 🗆 X  |
|-------------------------|-------------------|---------|----------|------|-----------------|----------|----|--------|
| <b>BRD</b>              |                   |         |          |      |                 |          | S  | martOP |
| GROUPE SOCIETE GENERALE |                   |         |          |      |                 |          |    | martor |
| •••• Crea               | re Docume         | nte - C | ordin de | Pla  | ata             |          |    |        |
| Platitor exi            | stent NU          |         |          |      |                 |          | •  |        |
| Beneficiar              | existent NU       |         |          |      |                 |          | •  |        |
|                         | ,                 |         |          |      |                 |          |    |        |
| Suma                    | 00                | RON V   | I        | Nr   |                 |          |    |        |
| Cont IBAN platitor      |                   |         |          | Tipu | ul transferului | 🗹 Normal |    |        |
| Platitor                |                   |         |          | Det  | alii de plata   | Urgent   |    |        |
| Rezident                | Rezident C Nerezi | dent    |          |      |                 |          |    |        |
| CUI/CNP                 |                   | j       |          |      |                 |          |    |        |
| Cont IBAN beneficiar    |                   |         |          |      |                 |          |    | -      |
| Beneficiar              |                   |         |          |      |                 |          |    |        |
| CUI/CNP                 |                   | 1       |          |      |                 |          |    |        |
| Data emiterii           | 24.07.2015        | (i)     |          |      |                 |          |    |        |
|                         |                   |         | Salvare  | s    | alvare Imagine  | Tipari   | re | Inapoi |

Fig. 16 Creare document Ordin de Plata

• **Platitor existent** - lista derulanta ce cuprinde: optiunea **NU** si lista creata de utilizator in sectiunea Administrare Platitor/Beneficiar, in campul "**Personalizare cont**".

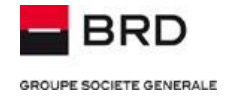

 Beneficiar existent - lista derulanta ce cuprinde: optiunea NU si lista creata de utilizator in sectiunea Administrare Platitor/Beneficiar, in campul "Personalizare cont".

Campurile completate cu informatii prin selectarea "Platitor existent" sau "Beneficiar existent" nu mai pot fi editate.

#### Reguli de completare

- Suma trebuie sa fie pozitiva;
- Se poate folosi orice valuta pentru Beneficiari BRD. Pentru alti Beneficiari, se pot face doar transferuri in RON;
- · Platitorul trebuie sa aiba cont IBAN corect, deschis la BRD si CUI sau CNP corect;
- Se va bifa obligatoriu rezidenta platitorului; In cazul clientilor rezidenti, CUI/CNP este obligatoriu de completat.
- Beneficiarul trebuie sa aiba cont IBAN corect, deschis in Romania, dar nu la Trezorerie. Optional, se poate completa CUI sau CNP;
- Data completarii documentului trebuie sa fie mai mare sau egala ca data curenta.

### 🔼 Numar document si detalii de plata sunt obligatorii!

**Butonul "Salvare"-** permite salvarea documentului nefinalizat pentru a fi tiparit ulterior. Documentul poate fi regasit in sectiunea **« Cautare/Rapoarte Documente** »

**Butonul "Salvare Imagine"** salveaza o copie in format "jpeg" a documentului in locatia aleasa de utilizator. Dupa completarea numelui si salvarea acesteia, utilizatorul va primi un mesaj de confirmare:

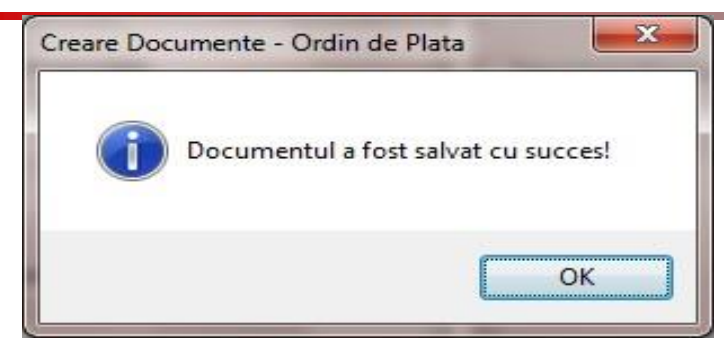

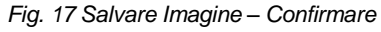

Imaginea salvata va putea fi gasita in locul selectat la salvare.

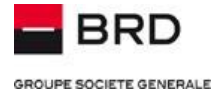

# SmartOP

| BRD                                                                         | Sum                                                            | a                  | 555 00             | RON ORDIN DE PLATA<br>Payment Order           |
|-----------------------------------------------------------------------------|----------------------------------------------------------------|--------------------|--------------------|-----------------------------------------------|
| Cont IBAN platitor                                                          | Amoui<br>₹073 BRDE 19                                          | ‴<br>0 S V 0 9 €   | 6 5 1 8 7 1 9 0    | 0 Nr. 5                                       |
| Platitor<br>Customer                                                        | SC ORDONATOR 1                                                 | SRL 116            | NP / Identity Code | Tipul transferului: <b>Normal</b>             |
| Cont IBAN beneficia                                                         | RO46 BRDE 1                                                    | 1905 V01           | 4 6 4 6 4 1 9      | 0 0                                           |
| Beneficiar<br>Beneficiary                                                   | SC BENEFICIAR 1                                                | SRL 134            | NP / Identity Code | Detalii de plata Payment details<br>cv fact 5 |
|                                                                             | Platitor / Customer                                            |                    | Banca /Bank        |                                               |
| Data emiterii<br>Issue date 0                                               | 3082015                                                        | Primit<br>Received |                    |                                               |
| Documentul nu a fos<br>de varianta pe care                                  | st modificat/alterat/denatura<br>am tiparit-o din Aplicatia BR | lt fata<br>≀D.     |                    |                                               |
| Semnatura<br>Signature                                                      | L.S. Se<br>Sig                                                 | mnatura<br>mature  | L.S.               |                                               |
|                                                                             |                                                                |                    |                    |                                               |
|                                                                             | Suma<br>Amount                                                 | a<br>nt            | 555,00             | RON Payment Order                             |
| Customer's account                                                          | 073 BRDE 19                                                    | 0 S V 0 9 6        | 5 1 8 7 1 9 0      | 0                                             |
| Platitor<br>Customer                                                        | SC ORDONATOR 1                                                 | SRL 116            | NP / Identity Code | Tipul transferului: Normal                    |
| Cont IBAN beneficia<br><sup>Beneficiary's account</sup>                     | RO46 BRDE 1                                                    | 1 9 0 S V 0 1      | 4 6 4 6 4 1 9      | 0 0                                           |
| Beneficiar                                                                  | SC BENEFICIAR 1                                                | SRL CUI/CI         | NP / Identity Code | cv fact 5                                     |
| Berlenciary                                                                 |                                                                | 134                | 43360              |                                               |
| Doto omitorii                                                               | Platitor / Customer                                            | Drimit             | Banca / Bank       |                                               |
| Issue date 0                                                                | 3082015                                                        | Received           |                    |                                               |
|                                                                             | st modificat/alterat/denatura                                  | it fata            |                    |                                               |
| Documentul nu a fos<br>de varianta pe care                                  | am tiparit-o din Aplicatia BR                                  | RD.                |                    |                                               |
| Documentul nu a fos<br>de varianta pe care<br>Semnatura<br><i>Signature</i> | am tiparit-o din Aplicatia BF<br>L.S. Se<br>Sig                | nnatura<br>gnature | L.S.               |                                               |

Fig. 18 Imagine OP

Salvarea de imagine are urmatoarele efecte (valabil pentru toate documentele):

- Aplica toate validarile (procesul este intrerupt daca apar erori);
- Marcheaza documentul ca finalizat (nu mai poate fi modificat ulterior);
- Permite utilizatorului sa aleaga o locatie pe statie in care se va salva imaginea tiparita a formularului.
  - Pentru OP si OPT, se va salva o singura imagine care contine 2 exemplare ale formularului (banca si client)
  - Pentru DPE, se vor salva 2 imagini (banca si client) daca nu este necesara anexa sau 4 imagini daca este necesara anexa;
- Optiunea este utila atunci cand:
  - Utilizatorul doreste sa pastreze o imagine a documentului de plata finalizat, sau
  - Utilizatorul nu are imprimanta si doreste sa tipareasca documentul pe o alta statie.

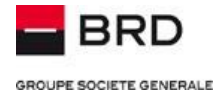

**Butonul "Tiparire"-** salveaza automat documentul, daca toate datele sunt corecte si il tipareste in doua exemplare. De asemenea, salveaza datele Platitorului si/sau Beneficiarului daca acestea nu sunt deja salvate.

Exemplarele tiparite pot fi semnate si depuse la ghiseul bancii:

|                                                                                                    |                                                                               | Suma<br>Amount                                                  | 555,00                                                                           | RON ORDIN DE PLATA<br>Payment Order                                                |
|----------------------------------------------------------------------------------------------------|-------------------------------------------------------------------------------|-----------------------------------------------------------------|----------------------------------------------------------------------------------|------------------------------------------------------------------------------------|
| Customer's account F<br>Platitor<br>Customer                                                          | SC ORDONATO                                                                   | 190SV0<br>R1SRL                                                 | 9 6 5 1 8 7 1 9<br>CUI/CNP / Identity Code                                       | 0 0 Tipul transferului: Normal                                                     |
| Cont IBAN beneficia<br>Beneficiar<br>Beneficiary                                                      | RO46 BRD<br>SC BENEFICIAI<br>Platitor /Customer                               | E 1 9 0 S V<br>R 1 SRL                                          | 0 1 4 6 4 6 4 1 9<br>SUI/CNP / Identity Code<br>I 3 4 4 3 3 6 0<br>Banca / Bank  | 00<br>Detalii de plata Payment details<br>ev fact 5                                |
| Data emiterii<br>Issue date 0<br>Documentul nu a foo<br>de varianta pe care<br>Semnatura<br>Signature | 3 0 8 2 0 1 5<br>st modificat/alterat/den<br>am tiparit-o din Aplicat<br>L.S. | Prir<br>Rec<br>aturat fata<br>ia BRD.<br>Semnatura<br>Signature | ut<br>vived<br>L.S.                                                              |                                                                                    |
| BRD<br>ROUPE SOCIETE GENERALE<br>Cont IBAN platitor<br>Customer's account<br>Platitor<br>Customer     | RO73BRDE<br>SCORDONATO                                                        | Suma<br>Amount<br>1 9 0 S V 0<br>(<br>R 1 SRL                   | 555,0(<br>96518719<br>CUICNP / Identify Code<br>11617312                         | RON     ORDIN DE PLATA<br>Payment Order       Nr. 5     Tipul transferului: Normal |
| Cont IBAN beneficia<br>Beneficiar<br>Beneficiary<br>Data emiterii<br>Issue date 0                     | r RO46 BRD<br>SC BENEFICIAI<br>Platitor <sup>/Outoner</sup><br>3 0 8 2 0 1 5  | E 1 9 0 S V<br>R 1 SRL                                          | 2014646419<br>CUI/CNP / Identity Code<br>13443360<br>Banca / Bank<br>nit<br>eved | 00<br>Detaili de plata Payment details<br>cv fact 5                                |
| Documentul nu a fo<br>de varianta pe care<br>Semnatura<br>Signature                                   | st modificat/alterat/den<br>am tiparit-o din Aplicat<br>L.S.                  | aturat fata<br>la BRD.<br>Semnatura<br>Signature                | LS.                                                                              |                                                                                    |

Fig. 19 Ordin de Plata tiparit

#### Tiparirea are urmatoarele efecte:

- Aplica toate validarile (procesul este intrerupt daca apar erori);
- Marcheaza documentul ca finalizat (nu mai poate fi modificat ulterior);
- Permite utilizatorului sa aleaga imprimanta folosita pentru tiparire;
  - Pentru OP si OPT, se va tipari o singura pagina A4 care contine 2 exemplare ale formularului (banca si client);
  - Pentru DPE, se vor tipari 2 pagini A4 (banca si client) daca nu este necesara anexa sau 4 pagini A4 daca este necesara anexa;
- Dupa tiparire, utilizatorul poate sa semneze/stampileze formularul si sa il depuna la ghiseul bancii.
- Daca in momentul salvarii, unul din campurile "Platitor existent" sau "Beneficiar existent" au optiunea "NU", utilizatorul are optiunea de a salva Platitorul sau Beneficiarul respectiv:

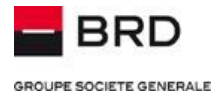

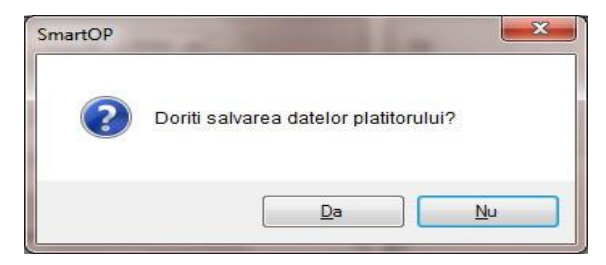

Fig. 20 Salvare Beneficiar/Platitor nou

• Daca utilizatorul confirma operatia, se deschide ecranul de adaugare Platitor/ Beneficiar cu datele deja completate, mai putin campul "**Personalizare cont**":

| 🛄 Adauga Beneficiar/Plat                                                                                                    | itor                                                                    |          | _ 🗆 X                   |
|----------------------------------------------------------------------------------------------------|-------------------------------------------------------------------------|----------|-------------------------|
| BRD                                                                                                    |                                                                         |          |                         |
| GROUPE SOCIETE GENERALE                                                                                                    |                                                                         |          | <b>SmartOP</b>          |
|                                                                                                    |                                                                         |          |                         |
| Adau                                                                                                    | Iga Beneficiar/Platitor                                                 |          |                         |
| Platitor / ordonator                                                                                                    | <b>v</b> (i)                                                            |          |                         |
| Beneficiar                                                                                                    |                                                                         |          |                         |
| Denumire                                                                                                    | SC UNU SRL                                                              | i        |                         |
| Rezident                                                                                                    | Rezident C Nerezident                                                   |          |                         |
| CUI / CNP                                                                                                    | 10950334                                                                |          |                         |
| Cont IBAN                                                                                                    | R067BRDE190SV01167401900                                                |          |                         |
| Personalizare cont                                                                                                    |                                                                         | i        |                         |
|                                                                                                    | Campuri suplimentare specifice Dispozitiei de Plata Externa             |          |                         |
|                                                                                                    |                                                                         |          |                         |
|                                                                                                    |                                                                         |          |                         |
|                                                                                                    |                                                                         |          |                         |
|                                                                                                    |                                                                         |          |                         |
|                                                                                                    |                                                                         |          |                         |
|                                                                                                    |                                                                         |          |                         |
|                                                                                                    |                                                                         |          |                         |
|                                                                                                    |                                                                         |          |                         |
|                                                                                                    |                                                                         | Salveaza | Inapoi                  |
|                                                                                                    |                                                                         |          |                         |
|                                                                                                    |                                                                         |          |                         |
| 🔟 Adauga Beneficiar/Plat                                                                                                    | itor                                                                    |          | <u>_ 🗆 x</u>            |
| Adauga Beneficiar/Plat                                                                                                    | itor                                                                    |          | <u> </u>                |
| Adauga Beneficiar/Plat                                                                                                    | itor                                                                    |          | _□×<br>SmartOP          |
| Adauga Beneficiar/Plat                                                                                                    | itor                                                                    |          | _ I ×                   |
|                                                                                                    | ior<br>uga Beneficiar/Platitor                                          |          | SmartOP                 |
|                                                                                                    | ιαa Beneficiar/Platitor                                                 |          | SmartOP                 |
| Adauga Beneficiar/Plat     BRD     GROUPE SOCIETE GENERALE     Adau Platior / ordonator Beneficiar                                                                               | itor<br>Iαa Beneficiar/Platitor<br>□<br>♥                               |          | <u>- I ×</u><br>SmartOP |
| Adauga Beneficiar/Plat     BRD     GROUPE SOCIETE GENERALE                                                                                                    | itor<br>Iαa Beneficiar/Platitor<br>□ û<br>☞<br>Isc TRT SRL              | (j)      | <u>- I ×</u><br>SmartOP |
| Adauga Beneficiar/Plat     BRD     GROUPE SOCIETE GENERALE      Plattor / ordonator Beneficiar Denumire Rezident                                                                 | itor<br>Iga Beneficiar/Platitor                                         | 0        | SmartOP                 |
| Adauga Beneficiar/Plat     BRD     GROUPE SOCIETE GENERALE      Plattor / ordonator     Beneficiar     Denumire     Rezident     CUI / CNP                                       | itor<br>IGA Beneficiar/Platitor<br>IIIIIIIIIIIIIIIIIIIIIIIIIIIIIIIIIIII | 0        | SmartOP                 |
| Adauga Beneficiar/Plat Concurse societte Generalee  Adauga Concurse societte Generalee  Platitor / ordonator Beneficiar Denumire Rezident CUI / CNP Cont IBAN                    | Icoa Beneficiar/Platitor                                                | 0        | SmartOP                 |
| Adauga Beneficiar/Plat  Adauga Beneficiar  Denumire  Rezident  CUI / CNP  Cont IBAN  Personalizare cont                                                                          | Ica Beneficiar/Platitor                                                 | 0        | SmartOP                 |
| Adauga Beneficiar/Plat     BRD     GROUPE SOCIETE GENERALE      Platitor / ordonator     Beneficiar     Denumire     Rezident     CUI / CNP     Cont IBAN     Personalizare cont | Ica Beneficiar/Platitor                                                 | ()       | SmartOP                 |
| Adauga Beneficiar/Plat     BRD     GROUPE SOCIETE GENERALE     Platitor / ordonator     Beneficiar     Denumire     Rezident     CUI / CNP     Cont IBAN     Personalizare cont  | Ica Beneficiar/Platitor                                                 | ()       | SmartOP                 |
| Adauga Beneficiar/Plat     BRD     GROUPE SOCIETE GENERALE     Platitor / ordonator     Beneficiar     Denumire     Rezident     CUI / CNP     Cont IBAN     Personalizare cont  | Ica Beneficiar/Platitor                                                 | ()<br>() | SmartOP                 |
| Adauga Beneficiar/Plat     BRD     GROUPE SOCIETE GENERALE     Platitor / ordonator     Beneficiar     Denumire     Rezident     CUI / CNP     Cont IBAN     Personalizare cont  | ICA Beneficiar/Platitor                                                 | 0        | SmartOP                 |
| Adauga Beneficiar/Plat     BRD     GROUPE SOCIETE GENERALE      Platitor / ordonator     Beneficiar     Denumire     Rezident     CUI / CNP     Cont IBAN     Personalizare cont | Ica Beneficiar/Platitor                                                 | 0        | SmartOP                 |
| Adauga Beneficiar/Plat     BRD     GROUPE SOCIETE GENERALE      Plattor / ordonator     Beneficiar     Denumire     Rezident     CUI / CNP     Cont IBAN     Personalizare cont  | Ica Beneficiar/Platitor                                                 | ()<br>() | SmartOP                 |
| Adauga Beneficiar/Plat     BRD     GROUPE SOCIETE GENERALE      Platfor / ordonator     Beneficiar     Denumire     Rezident     CUI / CNP     Cont IBAN     Personalizare cont  | Ica Beneficiar/Platitor                                                 | 1        | SmartOP                 |
| Adauga Beneficiar/Plat     BRD     GROUPE SOCIETE GENERALE      Platfor / ordonator     Beneficiar     Denumire     Rezident     CUI / CNP     Cont IBAN     Personalizare cont  | itor IIIIIIIIIIIIIIIIIIIIIIIIIIIIIIIIIIII                               | 1        | SmartOP                 |
| Adauga Beneficiar/Plat     BRD     GROUPE SOCIETE GENERALE      Platfor / ordonator     Beneficiar     Denumire     Rezident     CUI / CNP     Cont IBAN     Personalizare cont  | itor IIIIIIIIIIIIIIIIIIIIIIIIIIIIIIIIIIII                               | 1        | SmartOP                 |
| Adauga Beneficiar/Plat     GROUPE SOCIETE GENERALE     Platitor / ordonator     Beneficiar     Denumire     Rezident     CUI / CNP     Cont IBAN     Personalizare cont          | Ica Beneficiar/Platitor                                                 | 1        | SmartOP                 |

Fig. 21 Adaugare Platitor /Beneficiar

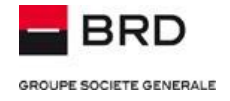

- Daca documentul nu este completat corect, se afiseaza semne de eroare (rosii) langa campurile cu probleme, dar documentul este salvat, pentru a putea fi completat ulterior.
- Documentul poate fi regasit in sectiunea "Rapoarte documente"

**Butonul "Inapoi"** permite intoarcerea la pagina principala. Daca datele nu au fost inca salvate, utilizatorul este intrebat daca doreste sau nu sa inchida fara a salva:

| ? | Documentul a fost modificat.<br>Doriti sa inchideti fara a salva modificarile? |
|---|--------------------------------------------------------------------------------|
|   |                                                                                |

Fig. 22 lesire fara salvare

### 3.1.2 Ordin de Plata Trezorerie

La accesarea butonului "**Ordin de Plata Trezorerie**" din meniul principal, se deschide fereastra de mai jos:

| 🕕 Creare Documente - Ordin de Plata Trezorerie |            |                    |          | _ 🗆 X           |
|------------------------------------------------|------------|--------------------|----------|-----------------|
| BRD                                            |            |                    |          |                 |
| GROUPE SOCIETE GENERALE                        |            |                    |          | <b>Smart</b> OP |
| Creare Documente                               | - Ordin de | Plata Tre          | zorerie  |                 |
| Platitor existent NU                           |            |                    |          | •               |
| Beneficiar existent NU                         |            |                    |          | •               |
| Suma 0,00 RON                                  |            | Nr                 |          |                 |
| Cont IBAN platitor                             |            |                    |          |                 |
| Platitor                                       |            | Detalii de plata   |          |                 |
| Rezident   Rezident  Nerezident                |            |                    |          | <u> </u>        |
| CUI/CNP                                        |            |                    |          |                 |
| Cont IBAN beneficiar                           |            |                    |          | _               |
| Beneficiar                                     |            | Nr. evidenta plata |          |                 |
| CUI/CNP                                        |            |                    |          |                 |
| Data emiterii 24.07.2015 💌                     |            |                    |          |                 |
|                                                | Salvare    | Salvare Imagine    | Tiparire | Inapoi          |

Fig. 23 Creare document Ordin de PlataTrezorerie

Se pastreaza regulile pentru Platitor si Beneficiar existenti descrise la capitolul anterior.

#### Reguli de completare:

- Suma trebuie sa fie pozitiva;
- Platitorul trebuie sa aiba cont IBAN corect, deschis la BRD si CUI sau CNP corect;
- Beneficiarul trebuie sa aiba cont IBAN corect, deschis la Trezorerie si CUI sau CNP corect;
- Data trebuie sa fie mai mare sau egala ca data curenta;

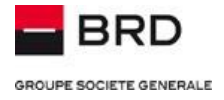

• Numar document si detalii plata sunt obligatorii.

In partea de jos apar butoanele: Salvare, Salvare Imagine, Tiparire, Inapoi. Comportamentul acestora este identic cu cel descris in capitolul 3.1.1.

#### 3.1.3 Dispozitie de Plata Externa

La accesarea butonului "**Dispozitie de Plata Externa**" din meniul principal, se deschide fereastra de mai jos:

| 🔤 Crea     | are Doo    | ume         | nte - Dispozitie de Plata Exter | na                                                                |                                           |                                |                            |                                                   |
|------------|------------|-------------|---------------------------------|-------------------------------------------------------------------|-------------------------------------------|--------------------------------|----------------------------|---------------------------------------------------|
| _          | в          | R           | C                               |                                                                   |                                           |                                |                            |                                                   |
| GROUPE     | SOCIE      | TE GEI      | NERALE                          |                                                                   |                                           |                                |                            | <b>SmartOP</b>                                    |
|            |            | _           |                                 |                                                                   |                                           |                                |                            |                                                   |
|            |            | C           | reare Docun                     | nente - D                                                         | ispozitie d                               | le Plata                       | Exter                      | na                                                |
|            |            | Ord         | Ionator existent                |                                                                   |                                           |                                | •                          | _                                                 |
|            |            | Bei         | neficiar existent NU            |                                                                   |                                           |                                | •                          |                                                   |
| 1. Ord     | donato     | r           |                                 |                                                                   |                                           |                                | -                          |                                                   |
| Denu       | mire/N     | Nume        | si prenume                      |                                                                   |                                           | Rezident                       | <ul> <li>Rezide</li> </ul> | ent C Nerezident                                  |
| CUI/C      | CNP        | -           |                                 | Cod CAEN                                                          |                                           | Localitate                     |                            |                                                   |
| Str.       |            |             |                                 | (i) Nr.                                                           | (i)                                       | Telefon                        |                            | (1)                                               |
| Fax        | x          |             | (i)                             | E-mai                                                             | I                                         | (i)                            |                            |                                                   |
| 2. Bar     | nca or     | dona        | torului                         |                                                                   |                                           |                                |                            |                                                   |
| Denu       | mire       | BR          | DEROBUXXX                       |                                                                   | Sucursala/Agentia                         | a/                             |                            | (i)                                               |
| Plata      | din co     | nt nr.      |                                 |                                                                   |                                           |                                |                            |                                                   |
| 3.         | Suma       | ordo        | nata sau platita                |                                                                   |                                           |                                |                            |                                                   |
|            |            | _           | 0,00 (i)                        |                                                                   |                                           |                                | Va                         | aluta RON.                                        |
| dir        | n care,    | , plati     | pe tipuri de tranzactii:        |                                                                   | 1                                         |                                |                            |                                                   |
|            |            | Nr.<br>Crt. | Valoarea tranzactiei            | Cod tranzactie<br>(optional, se<br>completeaza de<br>catre banca) | Descrierea tranzactie<br>dispune / efectu | i pentru care se<br>eaza plata | Data livrarii              | Nr. din Registrul<br>datoriei externe<br>Optional |
| ► <b>►</b> | 1          |             | 0,00                            |                                                                   |                                           |                                |                            | (i)                                               |
| *          | -          |             |                                 |                                                                   |                                           |                                |                            |                                                   |
|            |            |             |                                 |                                                                   |                                           |                                |                            |                                                   |
|            |            |             |                                 |                                                                   |                                           |                                |                            |                                                   |
| 4. INS     | STRUC      | IUITC       | VIALE CLIENTULUI PRIVINI        | D PLATA                                                           |                                           |                                |                            |                                                   |
| Г          | spo        | t           | SWFT/telegra                    | afic                                                              | numerar                                   | 🗆 cec                          | 🗐 in                       | casso                                             |
|            | urg        | ent         | telefonice/ele                  | ectronice                                                         |                                           | 🗌 ordin d                      | ie plata 🔲 ac              | creditiv                                          |
| [          | Docum<br>_ | nente       | :                               |                                                                   |                                           | nr.                            |                            |                                                   |
|            | con        | tracte      |                                 |                                                                   |                                           |                                |                            |                                                   |
|            | ract       | un          |                                 |                                                                   |                                           |                                |                            | <b>_</b>                                          |
|            |            |             |                                 |                                                                   | Salvare                                   | Salvare Imagine                | Tiparire                   | Inapoi                                            |

Fig. 24 Creare document Dispozitie Plata Externa

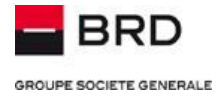

In partea superioara: campurile "Ordonator existent" si "Beneficiar existent" au aceleasi functionalitati descrise la capitolul 3.1.1.

 $\wedge$ 

In cazul in care se alege din lista un Platitor sau un Beneficiar cu date incomplete, utilizatorul poate Salva documentul, completeaza datele in sectiunea "Administrare Beneficiar/Platitor", conform capitolului 3.3.3, sectiunea "Modificare". Ulterior, poate cauta document in sectiunea "Rapoarte Documente" si finaliza completarea acestuia.

#### Ordonator 1.

Campurile "Denumire", "CUI/CNP" sunt obligatorii. Campul "Cod CAEN" este obligatoriu doar in cazul persoanelor juridice. Celelalte campuri sunt optionale.

In cazul in care s-a ales un "Beneficiar existent" atunci aceste campuri sunt completate automat cu datele salvate anterior. Daca s-a ales optiunea NU, atunci campul este editabil.

Important: daca Ordonatorul exista deja in baza de date a aplicatiei, insa datele Ŵ suplimentare, necesare pentru completarea unui DPE nu au fost definite, in urma selectarii campului "Ordonator Existent" completarea acestora nu se poate face direct in formular, ci in sectiunea "Administrare Beneficiar/Platitor, anterior completarii formularului.

#### 2. Banca ordonatorului

In cazul in care s-a ales un "Ordonator existent" atunci campul "Plata in cont nr" se va completa automat cu datele Platitorului salvate anterior. Daca s-a ales optiunea NU, atunci campul este editabil.

#### Suma ordonata sau platita 3.

Atunci cand tabelul este completat cu mai mult de 5 detalii privind tranzactiile, se tipareste o pagina suplimentara, numita Anexa. Aceasta contine restul detaliilor din tabel, incepand cu cel de-al 6-lea. In acest caz, mesajul "VEZI ANEXA" va fi printat automat la baza tabelului de pe prima pagina.

|             |                         |                   | Catre beneficiarul:<br>Din data: | XX<br>15.02.2012 |                                                                  |                                       |
|-------------|-------------------------|-------------------|----------------------------------|------------------|------------------------------------------------------------------|---------------------------------------|
| Nr.<br>Crt. | Valoarea<br>tranzactiei | Cod<br>tranzactie | Descrierea tran:                 | zactiei          | Data livrarii<br>pentru care se<br>dispune /<br>efectueaza plata | Nr. din Registrul<br>datoriei externe |
| 6           | 1,00                    |                   | 1                                |                  |                                                                  |                                       |
| 7           | 1,00                    |                   | 1                                |                  |                                                                  |                                       |
| 8           | 1,00                    |                   | 1                                |                  |                                                                  |                                       |
| 9           | 1,00                    |                   | 1                                |                  |                                                                  |                                       |
| 10          | 1.00                    |                   | 1                                |                  | -                                                                |                                       |

Anexa la DISPOZITIA/DECLARATIA DE PLATA EXTERNA

#### Fig. 25 Anexa DPE

Adaugarea de noi linii in tabel se face prin pozitionarea cursorului pe ultima linie si apasarea tastei Enter.

Stergerea unei linii din tabel se face prin selectarea liniei dorite si apasarea tastei DELETE.

#### Instructiuni ale clientului privind plata 4.

Se poate bifa doar una din optiunile: spot sau urgent; optiunile Swift/ telegrafic si confirmarea instructiunii telefonice/electronice pot fi bifate concomitent cu una din cele doua:

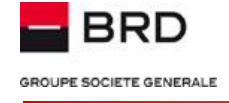

- Se poate bifa doar una din optiunile: numerar, cec, incasso, Ordin de Plata sau acreditiv;
- Se poate bifa una sau mai multe din optiunile de mai jos si completa campul din dreapta optiunii bifate: Contracte, Facturi,DVI, Anexa continand lista altor documente necesare efectuarii platii
- Trebuie bifata una din optiunile privind comisioanele si spezele:
  - **OUR** toate comisioanele bancare aferente platii sunt platite de catre Client (inclusiv comisioanele bancii/bancilor intermediare);
  - **BEN** toate comisioanele bancare aferente platii sunt platite de catre Beneficiar (inclusiv comisioanele bancii/bancilor intermediare);
  - **SHA** comisionul bancii ordonatoare este platit de ordonator iar comisionul bancii Beneficiarului este platit de catre Beneficiar.

#### 5. Banca Beneficiarului:

In cazul in care s-a ales un "**Beneficiar existent**" atunci aceste campuri sunt completate automat cu datele salvate anterior. Daca s-a ales optiunea **NU** atunci campul este editabil.

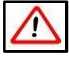

**Important:** daca Beneficiarul exista deja in baza de date a aplicatiei, completarea datelor despre Banca Beneficiarului se va face in sectiunea "Administrare Beneficiar/Platitor", anterior completarii formularului.

#### 6. Beneficiar:

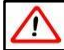

Important: daca Beneficiarul exista in baza de date a aplicatiei, completarea datelor sale se va face in sectiunea "Administrare Beneficiar/Platitor", cu exceptia campului "Mesaj pentru Beneficiar" care va fi editabil. Daca s-a ales optiunea NU la "Beneficiar existent", atunci toate campurile sunt editabile.

#### 7. Tara partenerului din contractul extern - optional

Se va completa casuta cu tara partenerului din contractul extern, in cazul in care aceasta difera de tara beneficiarului platii.

#### 8. Data

Aplicatia afiseaza automat data curenta. Utilizatorul poate modifica data cu o data ulterioara.

In partea de jos apar butoanele: **Salvare, Tiparire, Inapoi.** Comportamentul acestora este identic cu cel descris in capitolul 3.1.1.

#### Reguli de completare:

- Platitorul trebuie sa aiba cont IBAN corect, deschis la BRD si CUI sau CNP corect;
- Daca Platitorul este persoana juridica, este obligatorie completarea codului CAEN;
- Suma trebuie sa fie pozitiva;
- Daca s-a completat tabelul cu detalii despre tranzactii, valoarea tranzactiilor trebuie sa fie egala cu suma trecuta pe document;
- Se pot alege una sau mai multe optiuni din setul: spot, urgent, swift, confirmare, insa nu se poate alege spot si urgent in acelasi timp;

#### 3.2 Cautare

Permite cautarea si deschiderea unor documente completate anterior.

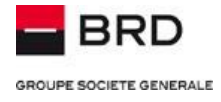

#### 3.2.1 Rapoarte Documente

Fereastra se acceseaza din meniul principal al aplicatiei si ofera urmatoarele functionalitati:

- · Cautarea si deschiderea unui document completat anterior
- Terminarea unui document nefinalizat
- Stergerea unui document
- Exportarea listei cu documente pentru o procesare ulterioara

La selectarea butonului, se va deschide o noua fereastra care permite cautarea documentelor dupa mai multe criterii:

• Daca se doreste cautarea tuturor documentelor nu se modifica optiunea "-Selectati-".

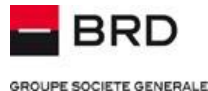

# SmartOP

| 🛄 Caut   | are - Rap                              | oarte Docume | nte |              |                          |         |               | _ 🗆 🗙              |  |
|----------|----------------------------------------|--------------|-----|--------------|--------------------------|---------|---------------|--------------------|--|
|          | BRD<br>GROUPE SOCIETE GENERALE SmartOP |              |     |              |                          |         |               |                    |  |
| GROUPE   | SOCIETE G                              | ENERALE      |     |              |                          |         |               | onlartor           |  |
|          | . (                                    | Cautar       | e - | Rapoarte I   | Documente                |         |               |                    |  |
| Tip do   | cument                                 | - Selectati  | -   | -            | Valuta                   |         | - Selectati - | ▼                  |  |
| Perioa   | da de la                               | 24.06.2015   | ;   | •            | la la                    |         | 24.07.2015    | •                  |  |
| Platitor | r                                      | - Selectati  | -   | •            | <br>Beneficial           |         | - Selectati - | •                  |  |
| Status   |                                        | Selectati    |     | -            | Ĩ                        |         | 1             | Cauta              |  |
|          |                                        | - Selectati  | -   |              | 1                        |         |               | Cauta              |  |
|          |                                        | Data         | Tip | Platitor     | Cont platitor            | Ben     | leficiar      | Cont beneficiar    |  |
| •        |                                        | 24.07.2015   | OP  | SC UNU SRL   | R067BRDE190SV01167401900 | SCE     | EURO SRL      | R086BP0S3410633730 |  |
|          |                                        | 24.07.2015   | OP  | SC ORDONATOR | R073BRDE190SV09651871900 | SCE     | BENEFICIAR 1  | RO46BRDE190SV0146  |  |
|          |                                        | 24.07.2015   | OP  | SC ORDONATOR | R073BRDE190SV09651871900 | SCE     | BENEFICIAR 1  | RO46BRDE190SV0146  |  |
|          |                                        | 21.07.2015   | OP  | SC ORDONATOR | R073BRDE190SV09651871900 | SCE     | BENEFICIAR 1  | RO46BRDE190SV0146  |  |
|          |                                        | 21.07.2015   | OP  | SC ORDONATOR | R073BRDE190SV09651871900 | SCE     | BENEFICIAR 1  | RO46BRDE190SV0146  |  |
| 4        |                                        |              |     |              |                          |         |               | Ŀ                  |  |
|          |                                        |              |     |              | Export Deschide d        | ocument | Sterge        | Inapoi             |  |

Fig. 26 Cautare documente

Cautarea documentelor se realizeaza prin apasarea tastei **Enter** in campurile de filtrare sau prin apasarea butonului **Cauta**. Documentele care respecta criteriile de cautare se vor afisa in tabel cu detalii despre:

- Data data de emitere a documentului
- Tip document prescurtare a tipului de document (OP, OPT, DPE)
- Platitor
- Cont IBAN Platitor
- Beneficiar
- Cont IBAN Beneficiar
- Suma
- Valuta
- Stare document Finalizat sau Nefinalizat

Ecranul de cautare permite urmatoarele actiuni:

- **Export** se activeaza atunci cand exista documente in lista. Solicita utilizatorului calea in care se va salva fisierul si apoi scrie un fisier cu extensia .csv in calea respectiva. Fisierul poate fi deschis in Excel.
- **Deschidere document** deschide documentul selectat din tabel in ecranul de editare. Daca starea documentului este **Nefinalizat**, atunci acesta poate fi modificat in

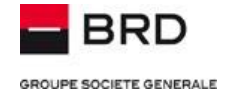

continuare. Atunci cand starea este **Finalizat**, documentul nu mai poate fi modificat ci doar tiparit.

- Sterge prin bifarea uneia sau a mai multor linii si apasarea butonului Sterge, documentele vor fi sterse definitiv.
- Inapoi revine in meniul principal

#### 3.3 Administrare

#### 3.3.1 Setare parola acces

Aceasta functionalitate se foloseste pentru setarea unei parole de siguranta. Este o functionalitate optionala. In cazul in care clientul isi seteaza o parola, aceasta va trebui introdusa la fiecare deschidere a aplicatiei. Pentru accesarea functionalitati, i se selecteaza butonul "**Setare parola acces**" din ecranul principal.

|                                        | NETE GENERALE SMARTO               |
|----------------------------------------|------------------------------------|
| Setare                                 | Parola                             |
| Parola                                 | L                                  |
| Parola (confirmare)                    |                                    |
| Intrebare recuperare parola<br>Raspuns | Numele mamei inainte de casatorie? |

Fig. 27 Setare parola

Se va deschide o noua fereastra, in care utilizatorul trebuie sa completeze urmatoarele campuri:

- Parola se introduce parola de acces;
- Parola (confirmare) se reintroduce parola de acces;
- Intrebare recuperare parola intrebarea standard este "Numele mamei inainte de casatorie?" insa aceasta poate fi modificata;
- Raspuns raspunsul la intrebarea de recuperare.

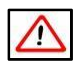

Atentie! In cazul in care parola este uitata, se poate stabili o parola noua doar prin cunoasterea raspunsului la intrebarea de recuperare.

Dupa completarea datelor se apasa butonul "**OK**" pentru a seta parola sau "**Inapoi**" pentru a anula actiunea si a reveni in meniul principal.

La urmatoarea deschidere a aplicatiei va aparea prima data ecranul de introducere parola:

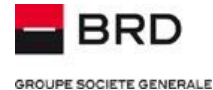

|  | • • |  |  |  | Sn | na | rtC | )F |
|--|-----|--|--|--|----|----|-----|----|
|--|-----|--|--|--|----|----|-----|----|

|        | BRD                         | ALE SmartO  |
|--------|-----------------------------|-------------|
|        | ntroduceti Pa               | irola       |
|        | HETELTATE AT ATATA THE HELT | A BACKARACI |
| Parola | essessed                    |             |

Fig. 28 Login parola

Pentru autentificare se introduce parola si se apasa butonul OK.

In cazul in care parola a fost uitata se acceseaza link-ul "<u>Am uitat parola</u>". Se va deschide un nou ecran de recuperare a parolei:

| BRI                       | >          | SmartO  |
|---------------------------|------------|---------|
|                           |            | Cindito |
| Recup                     | erare Parc | ola     |
| Numele mamel inainte de c | asatorie?  |         |
| moise                     |            |         |
| Parola noua               | ******     |         |
| Parola noua (confirmare)  | ****       |         |
|                           |            |         |

Fig. 29 Recuperare parola

Se completeaza raspunsul la Intrebarea Secreta si noua parola in ambele campuri, dupa care se apasa butonul **OK**.

In cazul in care raspunsul este gresit va aparea un mesaj de avertizare:

| Recuperare | : Parola                                     |
|------------|----------------------------------------------|
| 8          | Raspunsul la intrebarea secreta este gresit! |
|            | ОК                                           |

Fig. 30 Raspuns gresit

Se apasa **OK** si se incearca din nou introducerea raspunsului.

In cazul in care raspunsul introdus este corect va aparea un mesaj de confirmare a modificarii parolei:

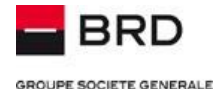

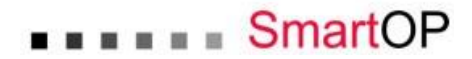

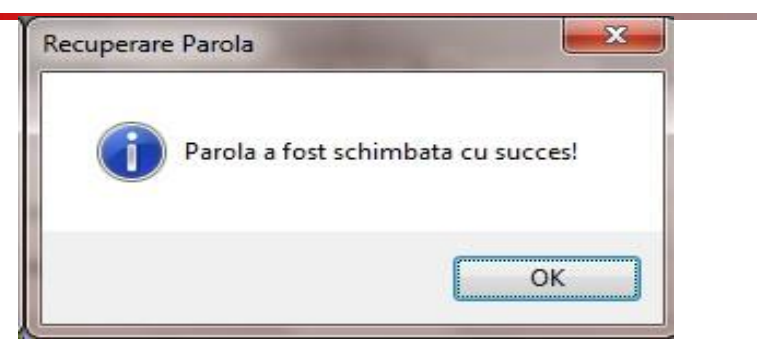

Fig. 31 Parola schimbata

#### 3.3.2 Renuntare la parola

Se poate renunta la parola prin accesarea functionalitatii "**Setare parola**" din Meniul principal si apasarea butonului "**Renunt la parola**". Va aparea un mesaj de confirmare:

| Renuntare p | arola                                           |
|-------------|-------------------------------------------------|
| ?           | Sunteti sigur ca doriti sa renuntati la parola? |
|             | Da Nu                                           |

Fig. 32 Renuntare la parola de acces

In cazul in care se alege **DA** va aparea un mesaj de notificare:

| Setare Parc | la 🦲                    | 3 |
|-------------|-------------------------|---|
| 1           | S-a renuntat la parola! |   |
|             | ОК                      |   |

Fig. 33 Confirmare renuntare parola

In cazul in care se alege NU parola va ramane in continuare setata.

In cazul in care utilizatorul uita atat parola cat si raspunsul la intrebarea de recuperare a parolei, nu va mai putea accesa aplicatia. In acest caz, va trebui sa dezinstaleze aplicatia si sa o reinstaleze intr-un alt folder pe statia de lucru (alta locatie).

| $\wedge$ |  |
|----------|--|
|          |  |

Datele introduse pana in momentul dezinstalarii se vor pierde!

#### 3.3.3 Beneficiar/Platitor

#### 1. Cautare

Aceasta functionalitate se foloseste pentru administrarea listei de Beneficiari si Platitori. La apasarea butonului din meniul principal, se va deschide o fereastra care prezinta lista curenta de Beneficiari/Platitori:

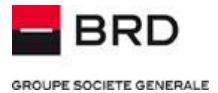

| <b></b> | Administrare Beneficiar/Platitor |       |                     |                      |                |               |                           | _ 🗆 X  |  |
|---------|----------------------------------|-------|---------------------|----------------------|----------------|---------------|---------------------------|--------|--|
| F       | BRD                              |       |                     |                      |                |               |                           |        |  |
| GRO     | OUPE SO                          | CIETE | GENERALE            |                      |                |               | Sr                        | nartOP |  |
|         |                                  |       | Administrare        | Benefici             | ar/Platito     | or            |                           |        |  |
| Ca      | autare                           |       |                     |                      |                |               |                           | Cauta  |  |
|         |                                  |       | Denumire /          | Tip                  | Personalizare  | CUI / CNP     | IBAN                      |        |  |
| ►       |                                  |       | ALINA ION           | Platitor             | CONTUL MEU 1   | 2690415414520 | R080BRDE190SV08671061     | 900    |  |
|         |                                  |       | BENEFICIARY ONE     | Beneficiar           | BEN 2          |               | R012INGB00080081963789    | 17     |  |
|         |                                  |       | DIMA ION            | Beneficiar           | CONTUL PRINCIP |               | R020BRDE450SV02838854     | 500    |  |
|         |                                  |       | LOR ION             | Beneficiar           | LORE           | 2790920301992 | R015CITI000000012021900   | 6      |  |
|         |                                  |       | SC BENEFICIAR 1 SRL | Beneficiar           | B1             | 13443360      | R046BRDE190SV01464641     | 900    |  |
|         |                                  |       | SC ORDONATOR 1 SRL  | Platitor 01 11617312 |                |               | R073BRDE190SV09651871900  |        |  |
|         |                                  |       | TREZO 1             | Beneficiar           | CONTUL MEU 2   | 2770628451533 | R012TREZ7065502XXXXXXXXXX |        |  |
|         |                                  |       |                     |                      |                |               |                           |        |  |
|         |                                  |       |                     |                      | Adauga         | Modifica      | Sterge                    | Inapoi |  |

Fig. 34 Lista Beneficiari/Platitori

Campul "**Cautare**" din zona de sus a ecranului permite filtrarea conturilor afisate. La apasarea tastei **Enter** in acest camp sau la apasarea butonului **Cautare**, lista va prezenta doar acele conturi care contin textul introdus.

Butoanele din zona de jos a ecranului permit administrarea listei.

### 2. Adaugare

La accesarea butonului "**Adauga**", se va deschide o noua fereastra, care permite introducerea de date pentru un Beneficiar/Platitor nou.

 Platitor / Beneficiar – permite stabilirea tipului de cont prin bifarea uneia din cele doua optiuni. Obligatoriu trebuie aleasa una din cele doua optiuni pentru a putea continua. Dupa ce a fost selectata una din optiuni vor aparea si restul campurilor de completat;

|                         |          | X       | SmartOP |
|-------------------------|----------|---------|---------|
| GROUPE SOCIETE GENERALE |          | SmartOP |         |
| Platitor / ordonator    |          |         |         |
|                         | Salveaza | Inapoi  |         |

Fig.33 Adaugare Platitor/Beneficiar

Dupa alegerea uneia din cele doua optiuni se vor afisa campurile ce trebuie completate:

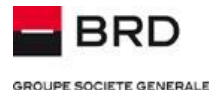

# SmartOP

| 🛄 Adauga Beneficiar/Platito | pr                                                          |          | _ 🗆 🗙   |
|-----------------------------|-------------------------------------------------------------|----------|---------|
| BRD                         |                                                             |          | SmartOP |
| GROUPE SOCIETE GENERALE     |                                                             |          | omartor |
| Adau                        | a Beneficiar/Platitor                                       |          |         |
| Platitor / ordonator        | (j) 🛛                                                       |          |         |
| Beneficiar                  |                                                             |          |         |
| Denumire                    |                                                             | i        |         |
| Rezident                    | Rezident      Nerezident                                    |          |         |
| CUI / CNP                   |                                                             |          |         |
| Cont IBAN                   |                                                             |          |         |
| Personalizare cont          |                                                             | í        |         |
|                             | Campuri suplimentare specifice Dispozitiei de Plata Externa |          |         |
|                             |                                                             |          |         |
|                             |                                                             |          |         |
|                             |                                                             |          |         |
|                             |                                                             |          |         |
|                             |                                                             |          |         |
|                             |                                                             |          |         |
|                             |                                                             |          |         |
|                             |                                                             |          |         |
|                             |                                                             | Salveaza | Inapoi  |

Fig. 36 Adaugare Platitor/Beneficiar

- Denumire denumirea oficiala a Platitorului/Beneficiarului.
- Rezidenta rezident sau nerezident
- CUI/CNP codul CUI pentru persoane juridice sau CNP pentru persoane fizice
- Cont IBAN contul IBAN al Beneficiarului/Platitorului;
- **Personalizare cont** camp descriptiv ce permite identificare usoara a contului. Informatiile se regasesc ulterior in capul "Platitor existent" sau "Beneficiar existent"

#### **Campuri suplimentare specifice DPE**

In cazul Dispozitiei de Plata Externa, este necesara completarea campurilor suplimentare. Pentru a completa campurile se bifeaza "**Campuri suplimentare specifice Dispozitiei de Plata Externa**".

In functie de Platitor sau Beneficiar, vor aparea campuri noi de completat:

- Adaugare Platitor: In cazul adaugarii unui Platitor, vor aparea urmatoarele campuri suplimentare:
  - Cod CAEN obligatoriu pentru persoane juridice;
  - Localitate optional;
  - Strada optional;
  - Numar optional;
  - Telefon optional;
  - Fax optional;
  - Email optional.

| BRD                     |                                                             |          |         |
|-------------------------|-------------------------------------------------------------|----------|---------|
| POUPE SOCIETE GENERALE  | titor                                                       |          |         |
| BRD                     |                                                             |          |         |
| GROUPE SOCIETE GENERALE |                                                             |          | SmartOP |
| Adaı                    | uga Beneficiar/Platitor                                     |          |         |
| Platitor / ordonator    | <b>(</b> i)                                                 |          |         |
| Beneficiar              |                                                             |          |         |
| Denumire                |                                                             | í        |         |
| Rezident                | Rezident C Nerezident                                       |          |         |
| CUI / CNP               |                                                             |          |         |
| Cont IBAN               |                                                             |          |         |
| Personalizare cont      |                                                             | i        |         |
|                         | Campuri suplimentare specifice Dispozitiei de Plata Externa |          |         |
| Cod CAEN                |                                                             |          |         |
| Localitate              |                                                             |          |         |
| Strada                  |                                                             |          |         |
| Numar                   |                                                             |          |         |
| Telefon                 |                                                             |          |         |
| Fax                     |                                                             |          |         |
| E-mail                  |                                                             |          |         |
|                         |                                                             | Salveaza | Inapoi  |

Fig. 37 Adaugare Platitor - campuri suplimentare

- Adaugare Beneficiar: In cazul adaugarii unui Beneficiar, vor aparea urmatoarele campuri suplimentare:
  - Adresa obligatoriu;
  - Tara obligatoriu;
  - Denumire banca obligatoriu;
  - Adresa banca obligatoriu;
  - Tara banca obligatoriu.

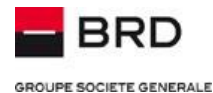

\_ 🗆 🗙 🛄 Adauga Beneficiar/Platitor BRD SmartOP GROUPE SOCIETE GENERALE Adauga Beneficiar/Platitor Platitor / ordonator  $\Box$  (i) Beneficiar  $\checkmark$ 1 Denumire Rezident Rezident C Nerezident CUI/CNP Cont IBAN Personalizare cont (i) Campuri suplimentare specifice Dispozitiei de Plata Externa Adresa Tara Denumire banca Adresa banca Tara banca Salveaza Inapoi

Fig. 38 Adaugare Beneficiar – campuri suplimentare

Dupa completarea campurilor, se selecteaza butonul **Salveaza** pentru inregistrarea noului Beneficiar/Platitor. Ulterior, se selecteaza butonul **Inapoi** si se va afisa urmatorul mesaj:

| uuugu be | nencial/ Platicol        |                       |
|----------|--------------------------|-----------------------|
| ?        | Doriti sa inchideti fara | a salva modificarile? |
|          |                          |                       |

Fig. 39 lesire fara salvare

In cazul in care se selecteaza **DA** ecranul se va inchide. In cazul in care se selecteaza **NU** se va ramane in ecranul de Adaugare.

#### 3. Modificare

La accesarea butonului "**Modifica**" se deschide fereastra de editare Platitor/Beneficiar. Aceasta contine campurile descrise mai sus, deja completate cu informatiile din linia selectata.

| BR                       | C                                                             |          | _       | <br>SmartOP |
|--------------------------|---------------------------------------------------------------|----------|---------|-------------|
| ADOLIDE SOCIETE AFNERALE |                                                               |          |         | <br>omanor  |
|                          | autor                                                         |          | <u></u> |             |
| BRD                      |                                                               |          | SmartOP |             |
|                          | ifica Beneficiar/Platitor                                     |          | onartor |             |
| Platitor / ordonator     |                                                               |          |         |             |
| Beneficiar               | $\checkmark$                                                  |          |         |             |
| Denumire                 | SC BENEFICIAR 1 SRL                                           | i        |         |             |
| Rezident                 | C Rezident C Nerezident                                       |          |         |             |
| CUI / CNP                | 13443360                                                      |          |         |             |
| Cont IBAN                | R046BRDE190SV01464641900                                      |          |         |             |
| Personalizare cont       | B1                                                            | (i)      |         |             |
|                          | 🗹 Campuri suplimentare specifice Dispozitiei de Plata Externa |          |         |             |
| Adresa                   | STR JIULUI, NR1B, SECTOR 4, BUCRESTI                          |          |         |             |
| Tara                     | ROMANIA                                                       |          |         |             |
| Denumire banca           | BANCA 1                                                       |          |         |             |
| Adresa banca             | STRADA 1, NUMARUL 111                                         |          |         |             |
| Tara banca               | ROMANIA                                                       |          |         |             |
|                          |                                                               |          |         |             |
|                          |                                                               |          |         |             |
|                          |                                                               | Salveaza | Inapoi  |             |

Fig. 40 Modificare Platitor/Beneficiar

Utilizatorul poate modifica oricare din campurile prezentate. Pentru modificarea campurilor suplimentare se bifeaza "**Campuri suplimentare specifice Dispozitiei de Plata Externa**".

Dupa realizarea modificarilor, se apasa butonul **Salveaza**. Pentru a renunta la modificari, se apasa butonul **Inapoi**.

#### 4. Stergere

Aceasta functionalitate permite stergerea uneia sau mai multor inregistrari, prin bifarea acestora si apasarea butonului "**Sterge**".

#### 3.3.4 Import / Export

Prin aceasta functionalitate va fi posibila pastrarea datelor introduse in urmatoarele cazuri:

- Reinstalarea sistemului de operare
- Schimbarea calculatorului

#### 1. Export

Toate datele existente la momentul exportului in SmartOp sunt salvate intr-un fisier.

#### 2. Import

Permite importarea fisierului exportat din SmartOP in unul din cele 2 cazuri descrise mai sus (reinstalarea sistemului de operare sau schimbarea calculatorului).

In cazul importului pe un alt calculator datele deja existente in SmartOP vor fi inlocuite cu cele din fisierul importat.

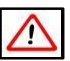

In cazul actualizarii versiunii existente cu o alta imbunatatita, pe acelasi calculator, nu este nevoie sa se faca import, ci doar o reinstalare (datele sunt actualizate automat).

#### 3.4. Manual de utilizare

Manualul de utilizare al aplicatiei poate fi consultat prin apasarea butonului "**Manual de utilizare**" din meniul principal al aplicatiei.

Se va deschide un document in format ".pdf" care contine detalii despre utilizarea aplicatiei "SmartOP".

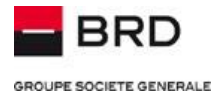

### 3.5. lesire

Aplicatia se inchide prin apasarea butonului lesire din meniul principal.

Va fi afisat urmatorul mesaj :

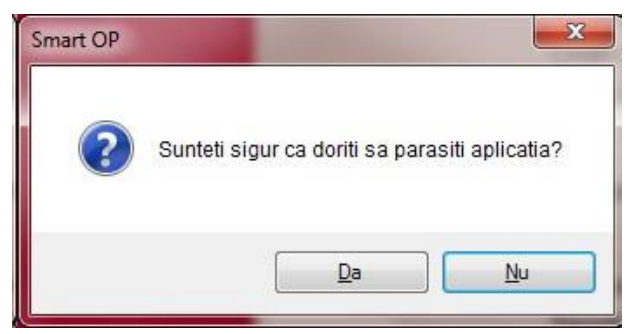

Fig. 41 lesire aplicatie

Pentru confirmare se apasa DA. Pentru a ramane in aplicatie se apasa NU.